Comprometidos a ofrecer un proceso de formación profesional de calidad

### Computación I Sesión 11

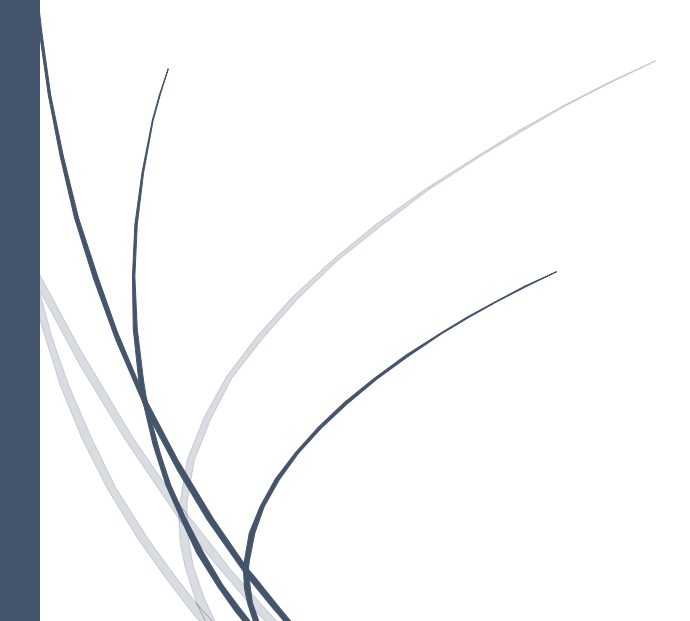

11 1

DO

# DO

Comprometidos a ofrecer un proceso de formación profesional de calidad

### Macros en Word

Una macro es una serie de comandos e instrucciones que se agrupan de forma conjunta como un mismo comando para completar una tarea automáticamente. Para ahorrar tiempo en las tareas que realice a menudo, agregó los pasos en una macro. En primer lugar, registre la macro. A continuación, puede ejecutar la macro haciendo clic en un botón de la barra de herramientas de acceso rápido o presionando una combinación de teclas. Depende de cómo lo configure.

#### Tipos de macros que existen

Antes de iniciar con los tipos de macros que están en Word, debes saber que posiblemente estos mismos macros te puedan beneficiar a tal punto que los puedas aprovechar para hacer un curriculum vitae normal en Word. Ahora bien, los tipos de macros son los siguientes:

#### 1. Macro de aplicación

Este tipo de macro está comprendido por una serie de comandos el cual puede hacer seguimiento a nivel cronológico y son muy útiles para optimizar tareas. Eso sí, están limitados a un conjunto de instrucciones que se suelen almacenar en una ubicación en específico de Word.

#### 2. Macros en programación

Estos macros les permiten a los usuarios poder definir una abreviatura el cual es útil para poder representar una pequeña parte del programa y gracias a ello, tener que lidiar con las molestas repeticiones en secciones que son básicamente idénticas.

Si por algún motivo configuraste y trataste de trabajar con las macros de Word y no te gusto lo que hiciste pero no puedes deshacerlo, perfectamente puedes restablecer y/o reiniciar la configuración de Word como viene de fábrica.

#### ¿Cómo ejecutar macros en Word?

- 1. Accede a cualquier documento Word y ve a la cinta de opciones, tienes que ubicar la opción "Vista"
- 2. Busca la opción "Macros" y luego selecciona la flecha hacia abajo, seguidamente tienes que elegir "Grabar Macro..."
- 3. Introduce el nombre que quieres darle a ese macro
- 4. Asegúrate de haber seleccionado la opción "Todos los documentos", de esta manera el macro se aplicará para todos los documentos que crees de ahora en adelante
- 5. Una vez que llegues a "Asignar macro a:", tienes que seleccionar la opción "Botòn".

# DO

Comprometidos a ofrecer un proceso de formación profesional de calidad

- 6. Ve a la barra de herramientas de acceso y luego haz clic en el nuevo macro y agrégalo.
- 7. Luego modifica y acepta las modificaciones.
- 8. A partir de aquí, el proceso es bastante sencillo.

#### Ejecutar una macro

11 1

- Haga clic en la pestaña Desarrollador y pulse el botón Macros del grupo Código. También puede pulsar el método abreviado AltF8.
- En pantalla se abre el cuadro de diálogo Macros con la lista de todas las macros de la plantilla actual.
- Abra, si fuese necesario, la lista Macros en para seleccionar el documento o la plantilla en la que se encuentra la macro que desea ejecutar.
- Haga doble clic en el Nombre de macro que desea ejecutar o seleccione el nombre y pulse el botón Ejecutar.

#### Modificar una macro

- Haga clic en la pestaña Desarrollador y pulse el botón Macros del grupo Código. También puede utilizar el método abreviado de teclado AltF8.
- Seleccione el Nombre de macro que desea modificar.
- Pulse el botón Modificar.

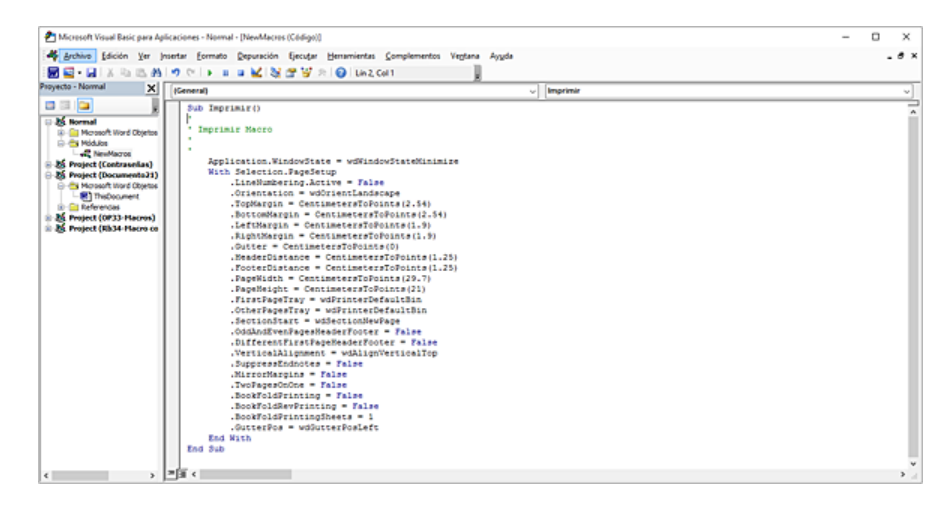